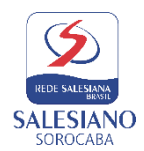

## Tutorial sobre a Rematrícula 2025

Conheça abaixo, o passo a passo para a rematrícula online, ou caso seja de sua preferência, <u>clique aqui e assista ao</u> <u>vídeo</u> explicativo.

- 1. No site do colégio, entrar com login e senha do RESPONSÁVEL FINANCEIRO na área do aluno.
- 2. Clique no ícone de rematrícula na barra lateral

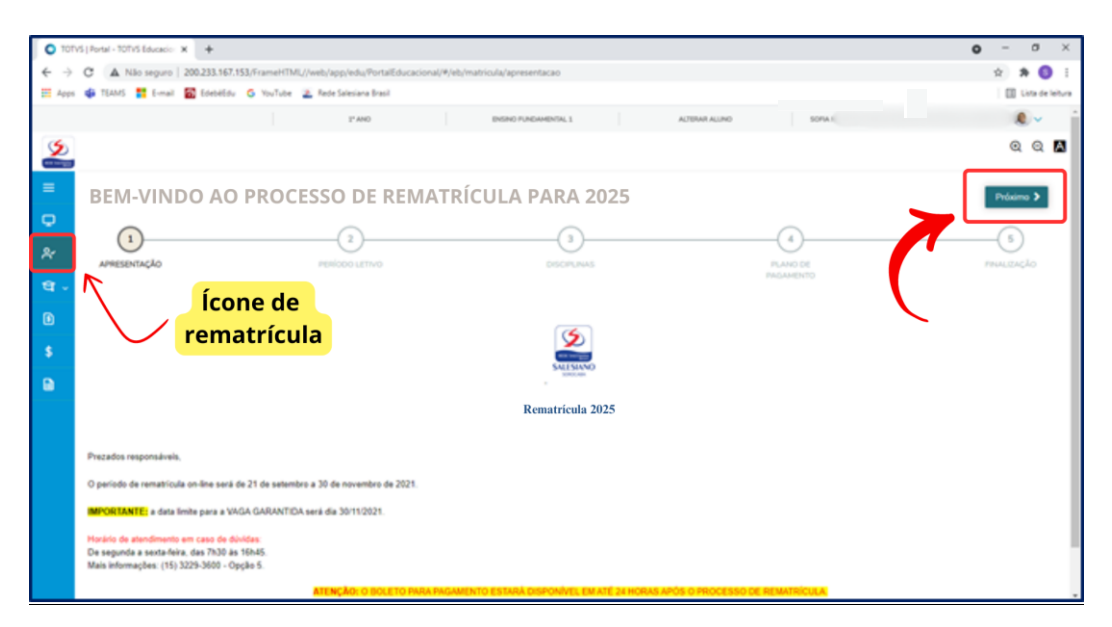

3. Avançar etapa.

| 👗 Colé                          | 4. Critigo Sensee de Sonate X O 10101 (Instei - 10101 Educe: X + O - O X                                  |                  |                                       |               |           |                |  |
|---------------------------------|----------------------------------------------------------------------------------------------------|------------------|---------------------------------------|---------------|-----------|----------------|--|
| $\leftrightarrow$ $\rightarrow$ | C 🛦 Nio seguro   200.233.167.153,6rameHTML//web/app/edu/FortalEducacional/#/letu/matricula/periodo-letivo |                  |                                       |               |           |                |  |
| E Apps                          | pps 🏟 TEAAS 🚼 E-mail 🔯 Edebélőu 💪 YouTube 🌋 Rede Salesiana Breail                                         |                  |                                       |               |           |                |  |
|                                 |                                                                                                    | 1º AND           | ENSING FUNDAMENTAL 1                  | ALTERAR ALUNO | 50%A-(    |                |  |
| ۶                               |                                                                                                    |                  |                                       |               |           | ର୍ ପ୍ 🛤        |  |
| =                               | BEM-VINDO AO PRO                                                                                          | CESSO DE REMATR  | ÍCULA PARA 2025                       |               | < Area    | rior Próximo 🕽 |  |
| *                               |                                                                                                    | 2 PERIODO LITINO |                                       |               |           | 5              |  |
| ণ্ড -                           |                                                                                                    |                  |                                       | PAGAN         | AENTO     |                |  |
| Ð                               | Beliefun                                                                                                  | 0-               | Períodos letivos e Cursos disponíveis | 844           | T         |                |  |
|                                 | 2025                                                                                                    | Ensino Fundar    | mental 1                              | 1º Ano        | Tarde EF1 |                |  |
|                                 | $\wedge$                                                                                                  |                  |                                       |               |           |                |  |
|                                 | Sel                                                                                                    | lecionar o       |                                       |               |           |                |  |
|                                 | período letivo                                                                                            |                  |                                       |               |           |                |  |
|                                 | -                                                                                                    |                  |                                       |               |           |                |  |
|                                 |                                                                                                    |                  |                                       |               |           |                |  |
|                                 |                                                                                                    |                  |                                       |               |           |                |  |
|                                 |                                                                                                    |                  |                                       |               |           |                |  |
|                                 |                                                                                                    |                  |                                       |               |           |                |  |

- 4. Selecionar o período letivo.
  - 5. Avançar etapa.

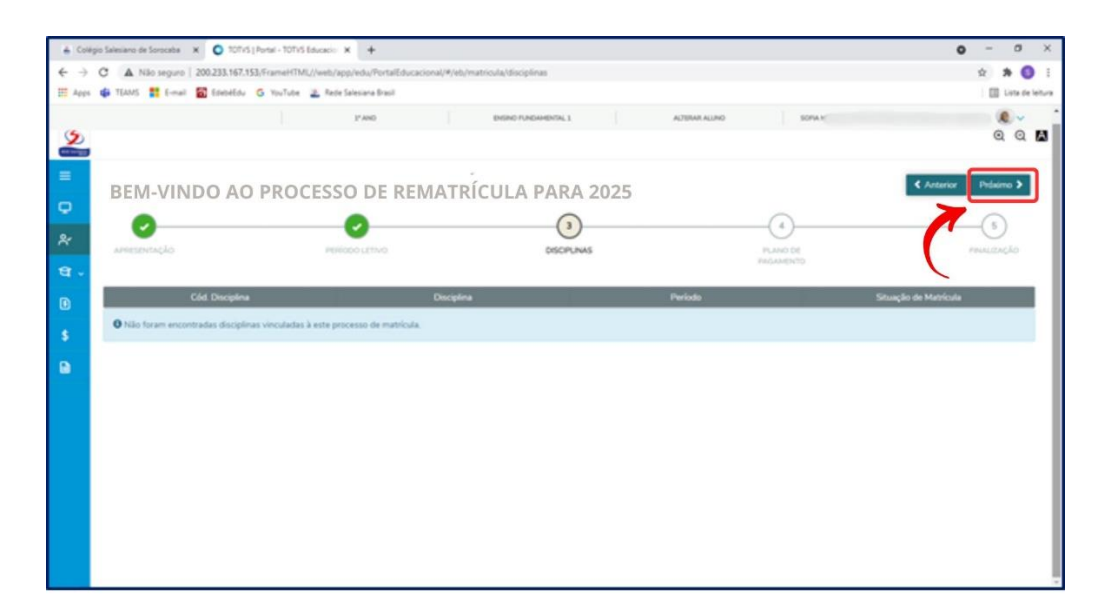

## 6. Avançar etapa.

| 📥 Cole                   | égio Salesiano de Sorocaba 🛛 🗙 🔘 1011/5   P                           | ortal - TOTVS Educacio: X +         |                                       |                |                       | o - a ×              |
|--------------------------|-----------------------------------------------------------------------|-------------------------------------|---------------------------------------|----------------|-----------------------|----------------------|
| $\leftarrow \rightarrow$ | C A Nilo seguro   200.233.167.153                                     | FrameHTML//web/app/edu/PortalEduca  | ional/#/eb/matricula/planos-pagamento |                |                       | x 🛪 🔕 i              |
| III Apps                 | i 🐗 TEAMS 🚼 E-mail 🔯 EdebéEdu 🤇                                       | 5 YouTube 🛛 🚈 Rede Salesiana Brasil |                                       |                |                       | 🔝 Lista de leitura   |
|                          |                                                                       | 1° ANO                              | ENSING FUNDAMENTAL 1                  | ALTERAR ALLINO | 50%A.(                |                      |
| ۷                        |                                                                       |                                     |                                       |                |                       | ର୍ ର୍ 🛤              |
| =<br>•                   | BEM-VINDO AO                                                          | PROCESSO DE REI                     | MATRÍCULA PARA                        | 2025           |                       | C Anterior Prisero 3 |
| *                        | APRESENTAÇÃO                                                          | PENÍOCO LETIVO                      | DISCIPLIN                             | AS             | PLAND DE<br>PAGAMENTO | FRIALIZAÇÃO          |
| ٥                        | Selecione o plano de pagamento preferio                               | de:                                 |                                       |                |                       |                      |
| \$<br>10                 | <ul> <li>1* ano 02 parcelas</li> <li>Detatvar parcelamento</li> </ul> | Selecion                            | lar o plano                           |                |                       |                      |
|                          | <ul> <li>1* ano 12 parcelas</li> <li>Detahar parcelamento</li> </ul>  | de pag                              | gamento                               |                |                       |                      |
|                          | ○ 1* ano 13 parcelas<br>► Detalhar parcelamento                       | ~                                   |                                       |                |                       |                      |
|                          | ○ 1º ano - à vista (Totalizando RS 1                                  | 200                                 |                                       |                |                       |                      |
|                          |                                                                       |                                     |                                       |                |                       |                      |
|                          |                                                                       |                                     |                                       |                |                       |                      |
|                          |                                                                       |                                     |                                       |                |                       | 7                    |

## 7. Selecionar o plano de pagamento.

| 🔒 Colégio Selecieno de Soncate X 🗿 10/1/5 (Portel - 10/1/5 Educacio: X 🕂 |                                                                      |                                                                                                    |                      |  |  |
|--------------------------------------------------------------------------|----------------------------------------------------------------------|----------------------------------------------------------------------------------------------------|----------------------|--|--|
| $\leftarrow \rightarrow$                                                 | C A Não seguro   200.233.167.153/F                                   | rameHTML//web/app/edu/PortalEducacional/#/eb/matricula/planos-pagamento                                                                                                    | x 🛪 🔕 i              |  |  |
| III Apps                                                                 | 🔹 🏟 TEAMS 🚦 E-mail 🔯 EdebëEdu G                                      | YouTube 🚡 Rede Salesiana Brasil                                                                                                    | 🔝 Usta de leitura    |  |  |
|                                                                          |                                                                      | PANO DOBO RADAMIN'AL ACTRARALINO SOFA                                                                                                    | <b>.</b> .           |  |  |
| 2                                                                        |                                                                      | CONTRATO DE PRESTAÇÃO DE SERVIÇO (FINANCEIRO)                                                                                                    | ର୍ର୍ 🛽               |  |  |
| =                                                                        | BEM-VINDO AO P                                                       | ▲ Imprimi                                                                                                    | C Antarior Présimo 3 |  |  |
| φ.                                                                       |                                                                      | INSTRUMENTO CONTRATUAL DE PRESTAÇÃO DE SERVIÇOS EDUCACIONAIS - 2025                                                                                                    |                      |  |  |
| 81                                                                       | Алтехницко                                                           | CONTINUES .                                                                                                    |                      |  |  |
| ধ -                                                                      |                                                                      |                                                                                                    |                      |  |  |
| ۵                                                                        | Selecione o plano de pagamento preferid                              | Responsed VI<br>Cédule de Hondidade RDL 40. OPI: 50                                                                                                    |                      |  |  |
| \$                                                                       | 1* ano 02 parcelas                                                   | Endersys Los                                                                                                    |                      |  |  |
|                                                                          | <ul> <li>Detahar parcelamento</li> </ul>                             | Insk tr                                                                                                    |                      |  |  |
|                                                                          | O 1º ano 12 parcelas<br>> Detalhar parcelamento                      | Allowed (a) = Sec                                                                                                    |                      |  |  |
|                                                                          | O 1º ano 13 parcelas                                                 | Pel A                                                                                                    |                      |  |  |
|                                                                          | <ul> <li>Detalhar parcelamento</li> </ul>                            | Mie V.                                                                                                    |                      |  |  |
|                                                                          | O 1* ano - à vista (Totalizando R\$ 12.7<br>▶ Detativar parcelamento | Canada Tradition Analyseminia ( Maria Vale Anale Canada Canada Cana | Finalizar            |  |  |
|                                                                          |                                                                      | Clicar no aceite<br>do contrato.                                                                                                    |                      |  |  |

- 8. Clicar no aceite do contrato.
  - 9. Finalizar matrícula.

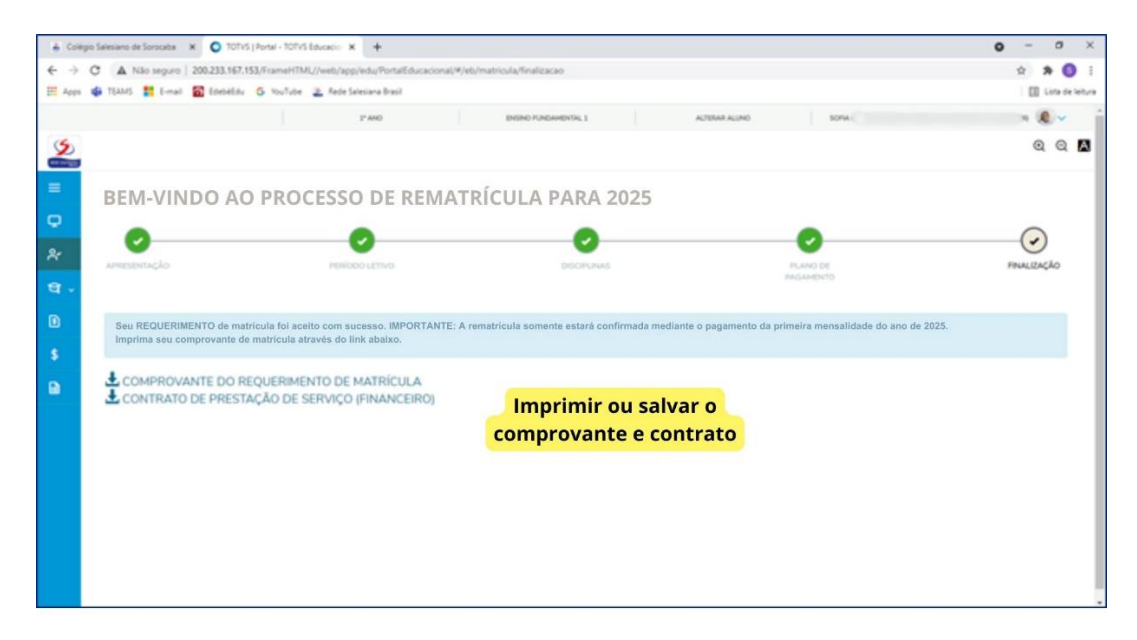

10. Imprimir ou salvar o comprovante e contrato.

O BOLETO PARA PAGAMENTO ESTARÁ DISPONÍVEL EM ATÉ 24 HORAS APÓS O PROCESSO DE REMATRÍCULA NA ÁREA DO ALUNO NO PERÍODO LETIVO DE 2025.